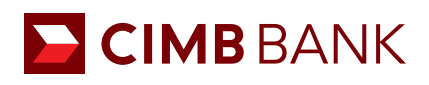

## BizChannel@CIMB QUICK GUIDE

APPLICABLE TO MAKER ONLY

## **Creating a Remittance Transaction (Live Rate)**

Primarily for transferring funds in foreign currencies or overseas wire.

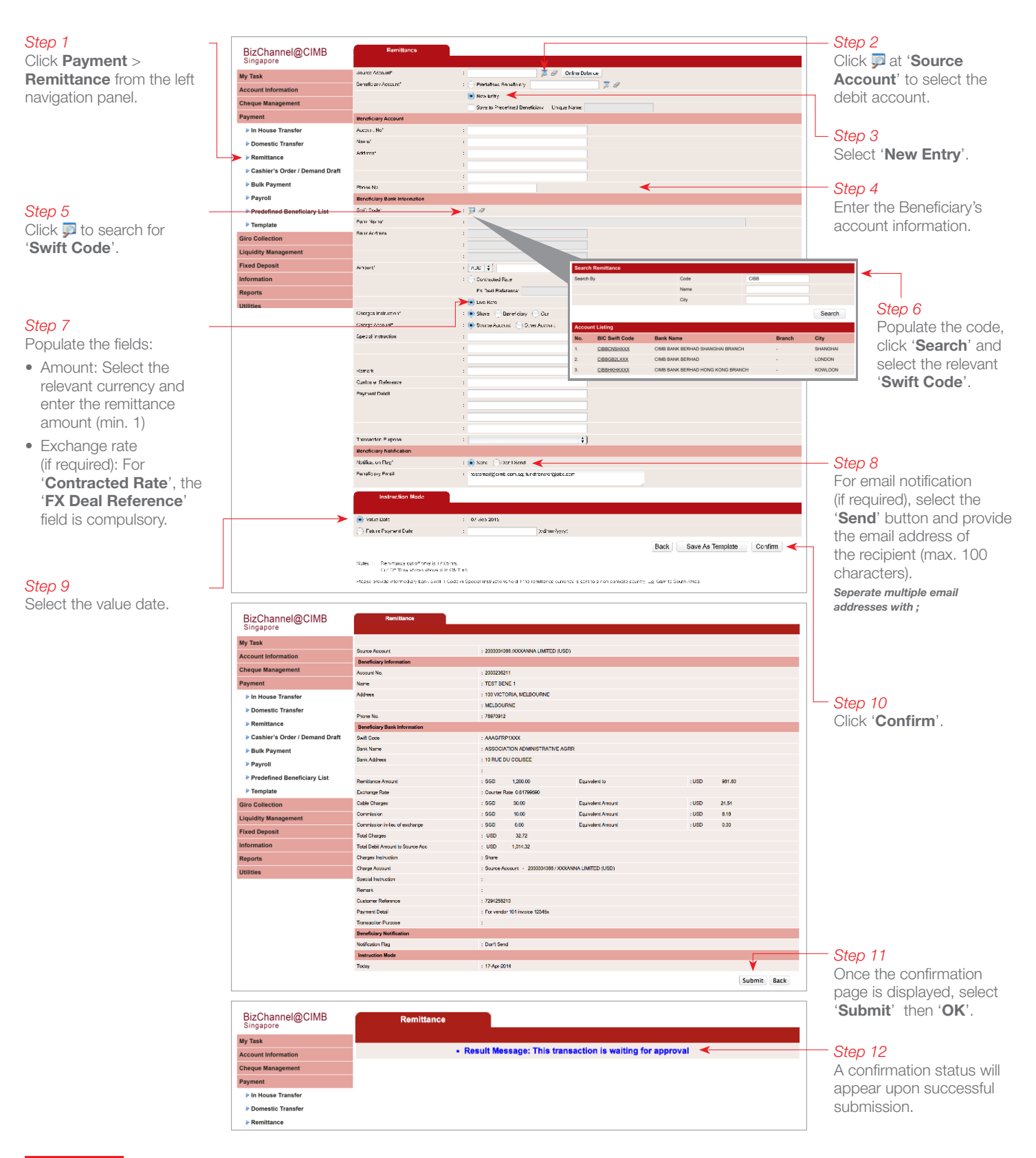

## NEXT STEP

Notify your Authoriser(s) to approve the transaction. (Refer to guide on 'Transaction Authorisation'.)